## PM2.5 检测器

各位生活在帝都、魔都的朋友们是否会有这样的感慨: 早晨一推开窗,浓 重的雾霾天气,让你鼓不起勇气迈步杀进那个仿佛时刻在摧毁你五脏六腑的外面 的世界。

各位心灵手巧的 Maker 小伙伴们,是时候动手做一个空气污染监测装置了。 利用一个空气监测传感器搭配 Arduino 控制器和扩展板,马上就可以搭建出一 个简易空气监测装置。即使没有那些专业的监测设备和砖家的报告,你也能科学 客观的了解你时刻呼吸的空气质量!

硬件材料:

- 粉尘传感器
- http://www.dfrobot.com.cn/goods.php?id=698
- DFRduino UNO R3
- http://www.dfrobot.com.cn/goods.php?id=521
- <u>IO 传感器扩展板 V7</u>
- http://www.dfrobot.com.cn/goods.php?id=791
- 转接板
- http://www.dfrobot.com.cn/goods.php?id=827

硬件连接:

- 1、I/0 扩展板插在 UN0 上
- 2、粉尘传感器与转接板通过杜邦线连接
- 3、转接板上标有分别标有 D 和 A 的两个接口
  - D → 数字口 2
  - A → 模拟口 0

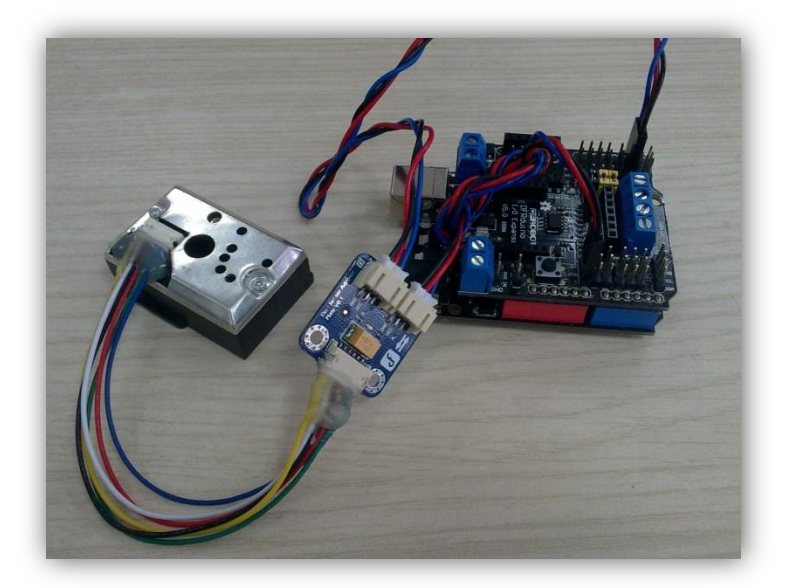

**图 1 完整连接图** 只要轻松的插上几根线就完成连接,是不是很方便呀?

4、下载程序 *int measurePin = 0; // 连接模拟口* 0 *int ledPower = 2; // 连接数字口* 2

int samplingTime = 280; int deltaTime = 40; int sleepTime = 9680;

float voMeasured = 0; float calcVoltage = 0; float dustDensity = 0;

```
void setup(){
   Serial.begin(9600);
   pinMode(ledPower,OUTPUT);
}
```

void loop(){
 digitalWrite(ledPower,LOW);
 delayMicroseconds(samplingTime);

//开启内部 LED // 开启 LED 后的 280us 的等待时间

voMeasured = analogRead(measurePin); // 读取模拟值

```
// 0 - 5V mapped to 0 - 1023 integer values
// recover voltage
calcVoltage = voMeasured * (5.0 / 1024.0); //将模拟值转换为电压值
```

```
// linear eqaution taken from http://www.howmuchsnow.com/arduino/airquality/
// Chris Nafis (c) 2012
dustDensity = 0.17 * calcVoltage - 0.1; //将电压值转换为粉尘密度输出单位
```

Serial.print("Raw Signal Value (0-1023): "); Serial.print(voMeasured);

Serial.print(" - Voltage: "); Serial.print(calcVoltage); Serial.print(" - Dust Density: "); Serial.println(dustDensity); // <u>输出单位: 毫克/立方米</u>

delay(1000);

}

5、下载完之后,得到一串的数字是不是还是很模糊呀?我们先简单了解下粉尘 传感器,可以对应代码一道看!(如果觉得不需要了解的话,只需直接下载代码 即可使用。)

下面这张图 2 是个粉尘传感器的内部结构图以及硬件说明:

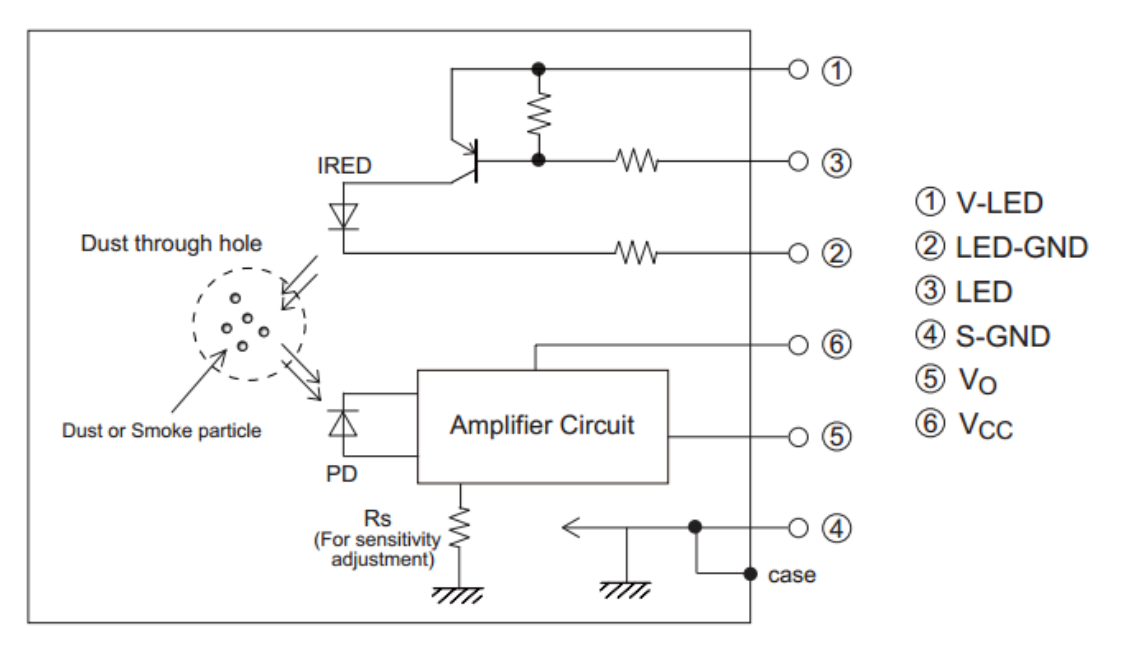

图 2 粉尘传感器内部结构图

可以从图 2 看出,在发射端,我们需要驱动一个红外发射管,也就是引脚 3。

对应程序中定义的 *ledPower*。同样,我们也可以看出输出是引脚 5,输出的是模拟量,对应到程序中的 *measurePin。* 

## 那我们如何得到我们想要的值呢?

下图截自 datasheet,你可以看出粉尘传感器的输出电压是几乎呈线性的。 *dustDensity* = 0.17 \* *calcVoltage* - 0.1;这个公式曲线近似转换过来的(来自 Chris Nafis)。这里 *dustDensity* 是粉尘密度值,单位 mg/m3。*calcVoltage* 是输出电压值。

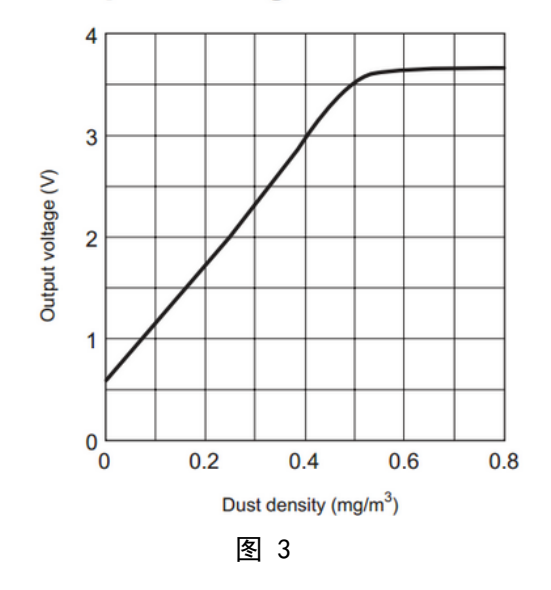

Fig. 3 Output Voltage vs. Dust Density

我们都知道输出 0<sup>~</sup>5V 电压对应 UNO 模拟口读出的是 0<sup>~</sup>1023。calcVoltage = voMeasured \* (5.0 / 1024.0); 这个公式就是模拟值转为电压值。voMeasured 模拟 口输出量。

## 采用时间计算

根据 datasheet,也就是图 5 可看出,我们需要开启内部的 LED 并等待 280us (微秒),之后再读取输出值。图 4 看出,整个脉冲持续时间为 320us。因此,我们还需再等待 40us,才能将 LED 关闭。

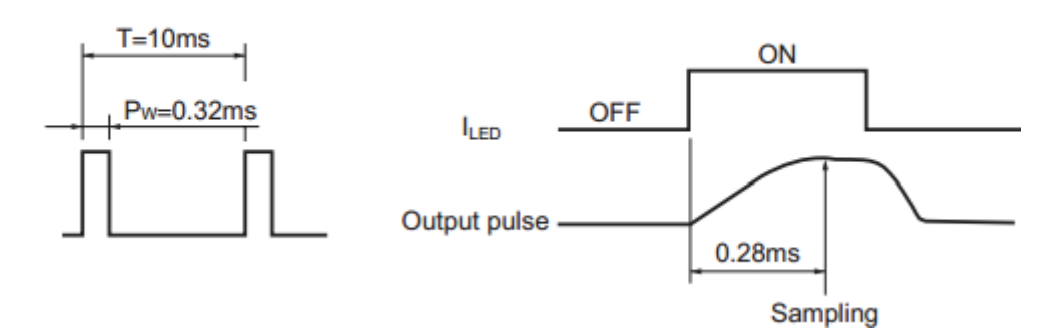

## Pulse-driven wave form

以上就是对程序以及,粉尘传感器工作原理的简单说明。我不知道是否讲 明白了?

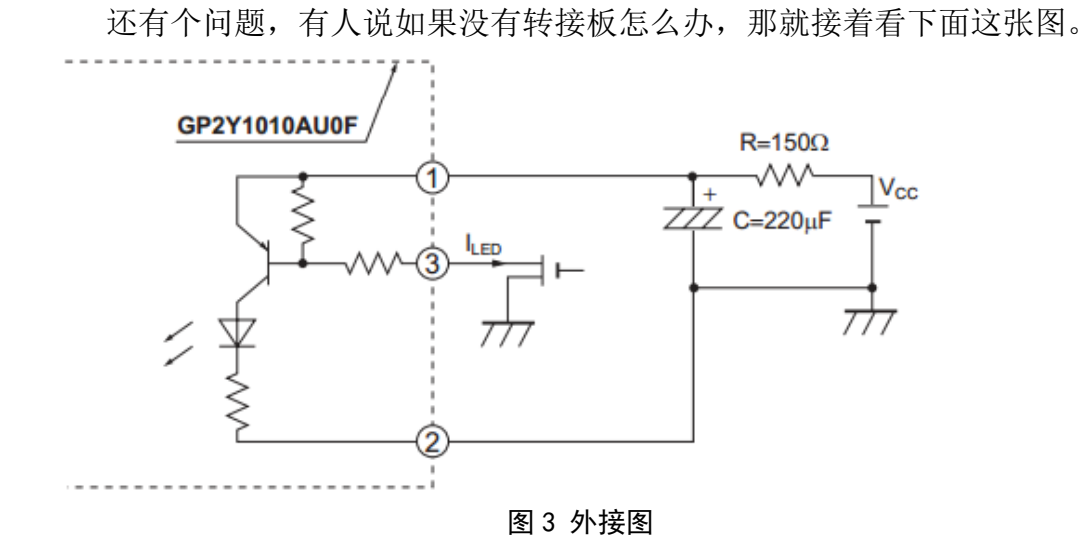

看出来了吗?我们需要在引脚 1 外接一个 150 欧的电阻,并且并联一个 220uF 的电容。这也就是我们使用转接板的原因,把这个部分在转接板上完成了,大大方便了连线,也增加了稳定性。

下面来看下实物图上的引脚位置,如果是需要自己外接电阻、电容的朋友们 请继续往下看。

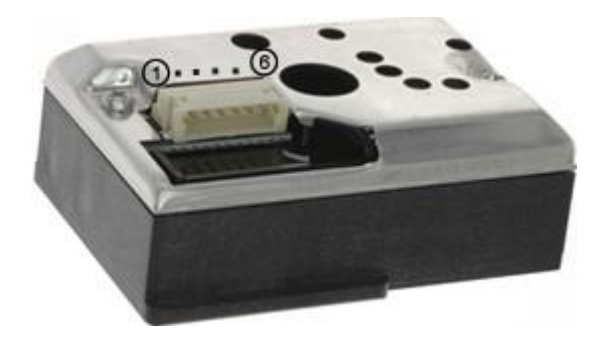

图 4 引脚位置图

粉尘传感器对应的 Arduino 引脚:

| 引脚号 | 传感器引脚   | Arduino 引脚        |
|-----|---------|-------------------|
| 1   | V-LED   | 5V(串联一个 150 欧的电阻) |
| 2   | LED-GND | GND               |
| 3   | LED     | 数字口2              |
| 4   | S-GND   | GND               |
| 5   | Vo      | 模拟口 0             |
| 6   | Vcc     | 5V                |

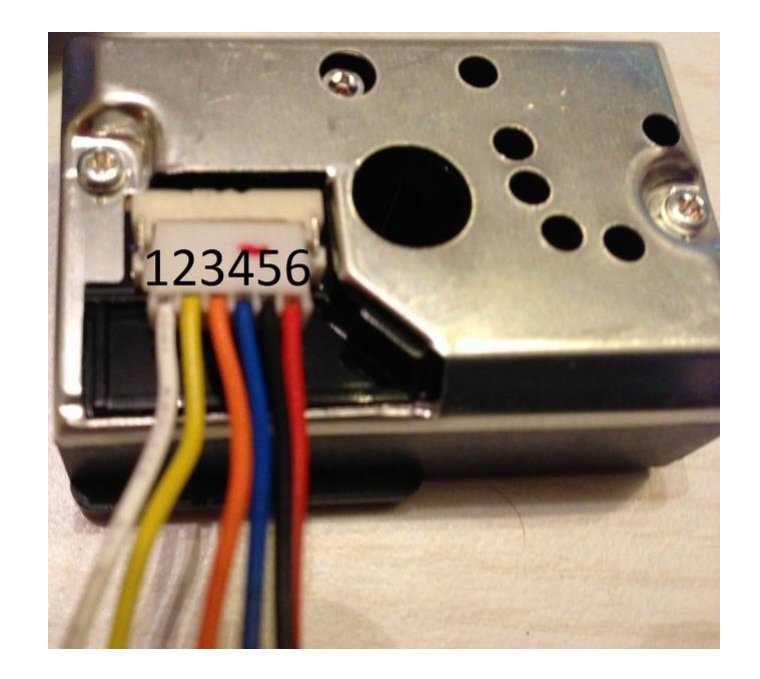

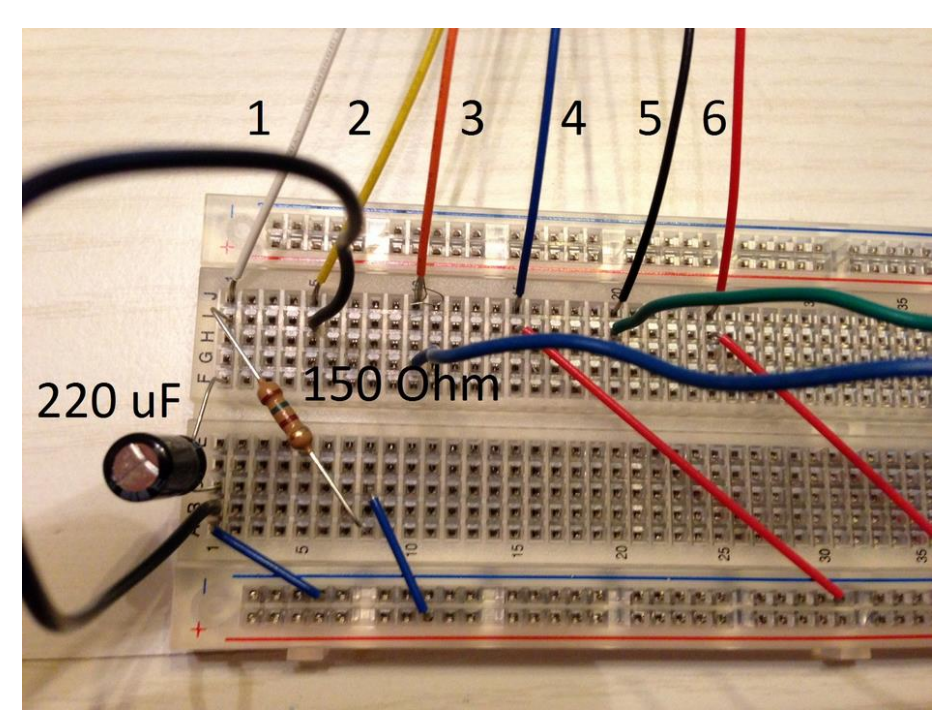

照着连就可以了,连接完成之后,同样下载上面的样例代码。